## Datosøk

Du kan søke på og spille av videoer i henhold til opptaksdatoer. **NB! :** 

Trykk på UP/< eller DOWN/> for å velge eller bevege markøren opp / til venstre eller ned / til høyre.

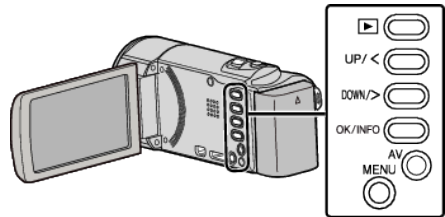

1 Velg avspillingsmodus.

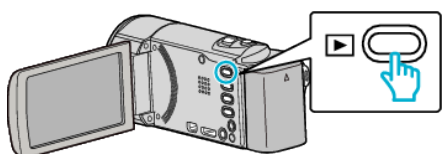

2 Trykk på MENU.

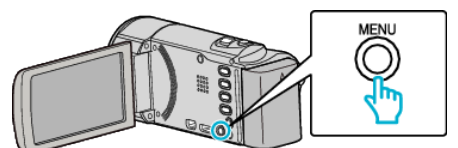

3 Velg "SEARCH DATE" og trykk på OK.

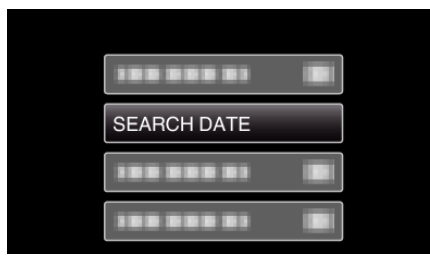

4 Trykk på UP/< eller DOWN/> for å velge en opptaksdato, og trykk på OK.

| SEARCH DATE |             |             |
|-------------|-------------|-------------|
| 10.10.2011  | SEARCH DATE |             |
|             | 10.10.2011  |             |
|             |             | And a start |
|             | 100 000 01  |             |
|             |             |             |
|             |             |             |

- For å avbryte og returnere til forrige skjerm, trykk på MENU.
- 5 Velg ønsket video og trykk på OK eller ►/

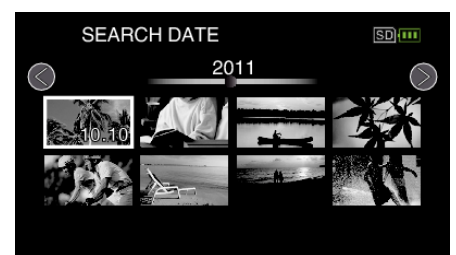

- Kun filer som er tatt opp på den valgte datoen, blir vist.
- For å avbryte og returnere til forrige skjerm, trykk på MENU.
- Dra fingeren langs 💽 (zoom)-spaken for å gå til neste side på indeksskjermen.